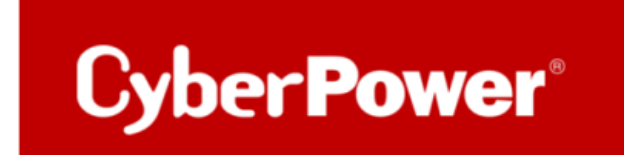

# Quick Guide PowerPanel®Business 4.x Virtual Appliance (VA) Remote auf ESXi Host Shutdown Host/VM/NAS per Skript

## Stichwortverzeichnis

| Α.              | VORBEREITUNG                                                                                                    | 3                                                                                                    |
|-----------------|----------------------------------------------------------------------------------------------------|----------------------------------------------------------------------------------------------------|
|                 | Vorbereitung auf der RMCard:                                                                                                    | 3                                                                                                    |
|                 | SSH Aktivieren                                                                                                    | 3                                                                                                    |
| в.              | POWERPANEL <sup>®</sup> BUSINESS 4.8 VIRTUAL APPLIANCE (VA)                                                                                                    | 4                                                                                                    |
| c.              | LEISTUNGSKONFIGURATION – USV VERBINDUNG                                                                                                    | 8                                                                                                    |
| D.              | ÜBERPRÜFUNG DER VERBINDUNG ZUR USV                                                                                                    | 9                                                                                                    |
| E.              | KONFIGURATION POWERPANEL BUSINESS REMOTE FUNKTIONEN                                                                                                    | 10                                                                                                    |
|                 | ZONELCUD ATION UND DEDEUTUNG DED SUUTDOURI EDELCNIGGE                                                                                                    | 10                                                                                                    |
| 1               | CONFIGURATION UND BEDEUTUNG DER SHUTDOWN EREIGNISSE                                                                                                    | 10                                                                                                    |
| 2               | 22ENARIO I HERUNTERFAHREN DES RECHNERS X IVINUTEN NACH STROMAUSFALL                                                                                                    | 12                                                                                                    |
| _               | Beispier Snutaown nach 3 Minuten Stromausjan.                                                                                                    | 12                                                                                                    |
| 4               | ZEITLINIE BEISPIEL STROMAUSFALL AUSWAHL SHUTDOWN EREIGNIS: STROMAUSFALL                                                                                                    | 13                                                                                                    |
|                 | Konfiguration des Schwellwertes für niedrige Batteriekapazitat                                                                                                    |                                                                                                    |
|                 | Beispiel Shutdown bei X % Batteriekapazität                                                                                                    | 15                                                                                                    |
| F.              | USV AUSSCHALTEN                                                                                                    | 18                                                                                                    |
|                 |                                                                                                    |                                                                                                    |
| G.              | SHUTDOWN VMWARE VM/ESXI HOST/NAS PER SKRIPT VIA DER POWERPANEL BUSINESS/REMOTE AUF WINDOWS                                                                                                    | 5 19                                                                                                    |
| <b>G.</b>       | SHUTDOWN VMWARE VM/ESXI HOST/NAS PER SKRIPT VIA DER POWERPANEL BUSINESS/REMOTE AUF WINDOWS                                                                                                    | 5 <b> 19</b><br>19                                                                                                    |
| <b>G.</b><br>   | SHUTDOWN VMWARE VM/ESXI HOST/NAS PER SKRIPT VIA DER POWERPANEL BUSINESS/REMOTE AUF WINDOWS<br>Konfiguration von Einstellungen der CyberPower PowerPanel Business Software                                                                                                    | 5 <b> 19</b><br>19<br>19                                                                                                    |
| G.<br>Н.        | SHUTDOWN VMWARE VM/ESXI HOST/NAS PER SKRIPT VIA DER POWERPANEL BUSINESS/REMOTE AUF WINDOWS<br>Konfiguration von Einstellungen der CyberPower PowerPanel Business Software<br>Externen Befehl von Power Panel für Windows<br>Shutdown vMware vm/esxi host/nas per skript via der powerpanel Business/remote software auf Linux                                                                                                    | 5 <b>19</b><br>19<br>19<br><b>21</b>                                                                                                    |
| G.<br>н<br>н.   | SHUTDOWN VMWARE VM/ESXI HOST/NAS PER SKRIPT VIA DER POWERPANEL BUSINESS/REMOTE AUF WINDOWS<br>Konfiguration von Einstellungen der CyberPower PowerPanel Business Software<br>Externen Befehl von Power Panel für Windows<br>SHUTDOWN VMWARE VM/ESXI HOST/NAS PER SKRIPT VIA DER POWERPANEL BUSINESS/REMOTE SOFTWARE AUF LINUX                                                                                                    | 5 <b>19</b><br>19<br>19<br><b>21</b><br>21                                                                                                    |
| G.<br>H.        | SHUTDOWN VMWARE VM/ESXI HOST/NAS PER SKRIPT VIA DER POWERPANEL BUSINESS/REMOTE AUF WINDOWS<br>Konfiguration von Einstellungen der CyberPower PowerPanel Business Software<br>Externen Befehl von Power Panel für Windows<br>Shutdown vmware vm/esxi host/nas per skript via der powerpanel Business/remote software auf Linux<br>Konfiguration von Einstellungen der CyberPower PowerPanel Business Software                                                                                                    | 5 <b>19</b><br>19<br><b>21</b><br>21<br>21                                                                                                    |
| G.<br>Н.<br>Н.  | SHUTDOWN VMWARE VM/ESXI HOST/NAS PER SKRIPT VIA DER POWERPANEL BUSINESS/REMOTE AUF WINDOWS         Konfiguration von Einstellungen der CyberPower PowerPanel Business Software         Externen Befehl von Power Panel für Windows         SHUTDOWN VMWARE VM/ESXI HOST/NAS PER SKRIPT VIA DER POWERPANEL BUSINESS/REMOTE SOFTWARE AUF LINUX         SHUTDOWN VMWARE VM/ESXI HOST/NAS PER SKRIPT VIA DER POWERPANEL BUSINESS/REMOTE SOFTWARE AUF LINUX         Konfiguration von Einstellungen der CyberPower PowerPanel Business Software         Sternen Befehl von Power Panel für Linux bearbeiten         1.       Erstellen eines SSH-Schlüssels                                                                                                    | 5 <b>19</b><br>19<br><b>21</b><br>21<br>21<br>21                                                                                                    |
| G.<br>H.        | SHUTDOWN VMWARE VM/ESXI HOST/NAS PER SKRIPT VIA DER POWERPANEL BUSINESS/REMOTE AUF WINDOWS<br>KONFIGURATION VON EINSTELLUNGEN DER CYBERPOWER POWERPANEL BUSINESS SOFTWARE<br>Externen Befehl von Power Panel für Windows<br>SHUTDOWN VMWARE VM/ESXI HOST/NAS PER SKRIPT VIA DER POWERPANEL BUSINESS/REMOTE SOFTWARE AUF LINUX<br>KONFIGURATION VON EINSTELLUNGEN DER CYBERPOWER POWERPANEL BUSINESS SOFTWARE<br>Externen Befehl von Power Panel für Linux bearbeiten<br>1. Erstellen eines SSH-Schlüssels<br>2. Externen Befehl von Power Panel für Linux bearbeiten                                                                                                    | 5 <b>19</b><br><b>1</b> 9<br><b>21</b><br><b>21</b><br><b>21</b><br><b>21</b><br><b>21</b>                                                                                                    |
| G.<br>H.        | SHUTDOWN VMWARE VM/ESXI HOST/NAS PER SKRIPT VIA DER POWERPANEL BUSINESS/REMOTE AUF WINDOWS         Konfiguration von Einstellungen der CyberPower PowerPanel Business Software         Externen Befehl von Power Panel für Windows         SHUTDOWN VMWARE VM/ESXI HOST/NAS PER SKRIPT VIA DER POWERPANEL BUSINESS/REMOTE SOFTWARE AUF LINUX         SHUTDOWN VMWARE VM/ESXI HOST/NAS PER SKRIPT VIA DER POWERPANEL BUSINESS/REMOTE SOFTWARE AUF LINUX         Konfiguration von Einstellungen der CyberPower PowerPanel Business Software         Externen Befehl von Power Panel für Linux Bearbeiten         1.       Erstellen eines SSH-Schlüssels         2.       Externen Befehl von Power Panel für Linux bearbeiten         3.       Herunterfahren der VMware VM                                                                                                    | 5 <b>19</b><br><b>1</b> 9<br><b>21</b><br><b>21</b><br>21<br>21<br>21<br>23                                                                                                    |
| G.<br>H.        | SHUTDOWN VMWARE VM/ESXI HOST/NAS PER SKRIPT VIA DER POWERPANEL BUSINESS/REMOTE AUF WINDOWS         KONFIGURATION VON EINSTELLUNGEN DER CYBERPOWER POWERPANEL BUSINESS SOFTWARE         Externen Befehl von Power Panel für Windows.         SHUTDOWN VMWARE VM/ESXI HOST/NAS PER SKRIPT VIA DER POWERPANEL BUSINESS/REMOTE SOFTWARE AUF LINUX         SHUTDOWN VMWARE VM/ESXI HOST/NAS PER SKRIPT VIA DER POWERPANEL BUSINESS/REMOTE SOFTWARE AUF LINUX         KONFIGURATION VON EINSTELLUNGEN DER CYBERPOWER POWERPANEL BUSINESS SOFTWARE         STERNEN BEFEHL VON POWER PANEL FÜR LINUX BEARBEITEN         1.       Erstellen eines SSH-Schlüssels         2.       Externen Befehl von Power Panel für Linux bearbeiten         3.       Herunterfahren der VMware VM         4.       Anhalten laufenden VMware VMs (suspend).                                                                                                    | 5 <b>19</b><br>19<br><b>21</b><br>21<br>21<br>21<br>23<br>23<br>23                                                                                                    |
| G.<br>H.        | SHUTDOWN VMWARE VM/ESXI HOST/NAS PER SKRIPT VIA DER POWERPANEL BUSINESS/REMOTE AUF WINDOWS         KONFIGURATION VON EINSTELLUNGEN DER CYBERPOWER POWERPANEL BUSINESS SOFTWARE         EXTERNEN BEFEHL VON POWER PANEL FÜR WINDOWS         SHUTDOWN VMWARE VM/ESXI HOST/NAS PER SKRIPT VIA DER POWERPANEL BUSINESS/REMOTE SOFTWARE AUF LINUX         SHUTDOWN VMWARE VM/ESXI HOST/NAS PER SKRIPT VIA DER POWERPANEL BUSINESS/REMOTE SOFTWARE AUF LINUX         KONFIGURATION VON EINSTELLUNGEN DER CYBERPOWER POWERPANEL BUSINESS SOFTWARE         STERNEN BEFEHL VON POWER PANEL FÜR LINUX BEARBEITEN         1.       Erstellen eines SSH-Schlüssels         2.       Externen Befehl von Power Panel für Linux bearbeiten         3.       Herunterfahren der VMware VM         4.       Anhalten laufenden VMware VMs (suspend)         5.       Herunterfahren des ESXI Hosts                                                                                                    | 5 <b>19</b><br>19<br>21<br>21<br>21<br>21<br>23<br>23<br>25<br>25                                                                                                    |
| G.<br>H.        | SHUTDOWN VMWARE VM/ESXI HOST/NAS PER SKRIPT VIA DER POWERPANEL BUSINESS/REMOTE AUF WINDOWS         KONFIGURATION VON EINSTELLUNGEN DER CYBERPOWER POWERPANEL BUSINESS SOFTWARE         EXTERNEN BEFEHL VON POWER PANEL FÜR WINDOWS         SHUTDOWN VMWARE VM/ESXI HOST/NAS PER SKRIPT VIA DER POWERPANEL BUSINESS/REMOTE SOFTWARE AUF LINUX         SHUTDOWN VMWARE VM/ESXI HOST/NAS PER SKRIPT VIA DER POWERPANEL BUSINESS/REMOTE SOFTWARE AUF LINUX         SHUTDOWN VMWARE VM/ESXI HOST/NAS PER SKRIPT VIA DER POWERPANEL BUSINESS/REMOTE SOFTWARE AUF LINUX         CONFIGURATION VON EINSTELLUNGEN DER CYBERPOWER POWERPANEL BUSINESS SOFTWARE         CONFIGURATION VON EINSTELLUNGEN DER CYBERPOWER POWERPANEL BUSINESS SOFTWARE         CONFIGURATION VON EINSTELLUNGEN DER CYBERPOWER POWERPANEL BUSINESS SOFTWARE                                                                                                    | 5 <b>19</b><br><b>1</b> 9<br><b>21</b><br><b>21</b> |
| G.<br>H.<br>TIP | SHUTDOWN VMWARE VM/ESXI HOST/NAS PER SKRIPT VIA DER POWERPANEL BUSINESS/REMOTE AUF WINDOWS         Konfiguration von Einstellungen der CyberPower PowerPanel Business Software         Externen Befehl von Power Panel für Windows         Shutdown vmware vm/esxi Host/nas per skript via der powerpanel Business/remote software auf Linux         Konfiguration von Einstellungen der CyberPower PowerPanel Business Software         Sconfiguration von Einstellungen der CyberPower PowerPanel Business Software         Externen Befehl von Power Panel für Linux bearbeiten         1.       Erstellen eines SSH-Schlüssels         2.       Externen Befehl von Power Panel für Linux bearbeiten         3.       Herunterfahren der VMware VM         4.       Anhalten laufenden VMware VMs (suspend)         5.       Herunterfahren des ESXi Hosts                                                                                                    | 5 <b>19</b><br><b>1</b> 9<br><b>21</b><br><b>21</b><br>21<br>23<br>23<br>26<br>26<br><b>28</b>                                                                                                    |
| G.<br>H.<br>H.  | SHUTDOWN VMWARE VM/ESXI HOST/NAS PER SKRIPT VIA DER POWERPANEL BUSINESS/REMOTE AUF WINDOWS         KONFIGURATION VON EINSTELLUNGEN DER CYBERPOWER POWERPANEL BUSINESS SOFTWARE         SHUTDOWN VMWARE VM/ESXI HOST/NAS PER SKRIPT VIA DER POWERPANEL BUSINESS/REMOTE SOFTWARE AUF LINUX         SHUTDOWN VMWARE VM/ESXI HOST/NAS PER SKRIPT VIA DER POWERPANEL BUSINESS/REMOTE SOFTWARE AUF LINUX         SHUTDOWN VMWARE VM/ESXI HOST/NAS PER SKRIPT VIA DER POWERPANEL BUSINESS/REMOTE SOFTWARE AUF LINUX         SONFIGURATION VON EINSTELLUNGEN DER CYBERPOWER POWERPANEL BUSINESS SOFTWARE         SCONFIGURATION VON EINSTELLUNGEN DER CYBERPOWER POWERPANEL BUSINESS SOFTWARE         1.       Erstellen eines SSH-Schlüssels         2.       Externen Befehl von Power Panel für Linux bearbeiten         3.       Herunterfahren der VMware VM         4.       Anhalten laufenden VMware VMs (suspend)         5.       Herunterfahren des ESXi Hosts         P: WIE FINDEN SIE IHRE RMCARD PER POWERPANEL®       BUSINESS REMOTE         JSV AUSSCHALTEN       JSV AUSSCHALTEN | 5 <b>19</b><br>19<br>21<br>21<br>21<br>21<br>23<br>23<br>23<br>26<br>28<br>28                                                                                                    |

2

## A. Vorbereitung

#### Vorbereitung auf der RMCard:

#### Wie finden Sie Ihre RMCARD per Power Panel Business Remote hier

 Auf der Weboberfläche RMCard unter USV → Konfiguration je nach Bedarf den Ruhezustand nach Abschaltung aller Clients Aktivieren oder Deaktivieren.

**TIPP:** Notieren Sie sich für später die IP-Adresse der RMCard/USV

| USV Fernverwa                                                                                                    | Administratorano<br>Übersicht                                                                                                    | educy write: 164.2 (24.2) (American) and a second second                                                                                                    | Cyber <b>Power</b> |
|----------------------------------------------------------------------------------------------------|----------------------------------------------------------------------------------------------------|----------------------------------------------------------------------------------------------------|--------------------|
| Status<br>Batrovistatus<br>Information<br>Verwaltung<br>Ausgangschlu<br>Dispose<br>Zeitplan<br>Wehr on IAH<br>EnergyWiss<br>PowerPand <sup>®</sup> Liste | Konfiguration<br>Engangsversergung<br>Spanning<br>Ketzensorgung ausgefällen<br>Ketz Assign Schwelterf Spinning<br>Neith Assign Schwelterf Spinning<br>Neith Assign Schwelterf Spinning<br>Neith Assign Schwelterf Spinning<br>Neither Versorgung<br>Wederkehr Versorgung<br>Underkehr Versorgung<br>Schwelterf Schwelter Spinning<br>Schwelterf Schwelter Versorgung<br>Schwelter Fählter<br>Rest-Andel Fulldon<br>Rest-Andel Fulldon<br>Rest-Andel Fulldon<br>Rest-Andel Fulldon<br>Rest-Andel Fulldon<br>Rest-Andel Fulldon<br>Rest-Andel Fulldon<br>Rest-Andel Fulldon<br>Rest-Andel Fulldon<br>Schwelterf Abschultung<br>Abschaftersognung<br>Einschelverzignung<br>Ubernetmen Zeitwelter | 20V •<br>Unit •<br>20V •<br>20V • |                    |

#### SSH Aktivieren

Aktivieren Sie die SSH Verbindung des ESXi-Hosts auf der Weboberfläche unter

Host  $\rightarrow$  Aktionen  $\rightarrow$  Dienste  $\rightarrow$  Secure Schell (SSH) aktivieren

| vmware <sup>,</sup> ESXi <sup>,</sup>                                                                                                    |                                                                                                    |                                                                                                    | roote                                                                                    | 2) 192. 168. 188.46 -   Hilfe -   Q. Suchen                                                                                                    |
|----------------------------------------------------------------------------------------------------|----------------------------------------------------------------------------------------------------|----------------------------------------------------------------------------------------------------|------------------------------------------------------------------------------------------|----------------------------------------------------------------------------------------------------|
| 📲 Navigator 🗉                                                                                                    | Colhost.fritz.box                                                                                                    |                                                                                                    |                                                                                          |                                                                                                    |
| Host           Verwalten           Überwachen           Iberwachen           Iberwachen           Iberwachen           Iberwachen           Iberwachen           Iberwachen           Iberwachen           Iberwachen           Iberwachen           Iberwachen | Ø vCerter Sarver abrufen         1 M de ratelen/registeren         1 Menuterfahren         1 Menuterfahren         2 Menuterfahren         2 Menuterfahren | Aktionen     Host     Host     Werstellen/registrieren     Herunterfahren     Neu starten     Denste | CPU<br>VERVEN<br>ARBEITS<br>VERVEN<br>SPEICHE<br>SPEICHE<br>Secure Shell (SSH) addiveren | FRE: 21 OH2           OET 4.5 OH4         KAPAZITAT 8.5 OH4           OET 4.5 OH4         KAPAZITAT 8.6 OH4           OET 5.6 OH8         FRE: 173 OH8           OET 6.8 OH8         KAPAZITAT 12.3 OH8           R         FRE: 173 OH8           175         FRE: 173 OH8           175         FRE: 173 OH8           175         FRE: 173 OH8           175         FRE: 173 OH8           175         FRE: 173 OH8 |
| A centos3                                                                                                    | * Hardware                                                                                                    | In den Wartungsmodus wechseln                                                                        | Konsolen-Shell aktivieren                                                                | Den Secure Shell-Dienst auf diesem Host umschalten                                                                                                    |
| PPBE_Local                                                                                                    | Hersteller HPE                                                                                                    | Sperrmodus                                                                                           | (Updated) ESXi-7.0U1c-17325                                                              | 5551-standard (VMware, Inc.)                                                                                                    |
| PPBE_4_6_Remote                                                                                                    | Modell ML10Gen9                                                                                                    | Serechtigungen                                                                                       | Agent wird ausgeführt                                                                    |                                                                                                    |
| ▶                                                                                                    | ▶ ■ CPU 2 CPUs x Intel(R) Pentium(R) CPU G4400 @ 3.30GHz                                                                                                    | Current Dated according                                                                              | Unterstützt                                                                              |                                                                                                    |
| Mehr VMs                                                                                                    | Arbeitsspeicher 23,9 GB                                                                                                    | Support-Paket geneneren                                                                              |                                                                                          |                                                                                                    |
| Speicher                                                                                                    | Virtueller Flash 0 B Verwendet, 0 B Kapazität                                                                                                    | Datum/Uhrzeit auf dem Host                                                                           | Donnerstag, 11, März 2021, 1                                                             | 1:25:27 UTC                                                                                                    |

Wenn Sie die IP-Adresse der VA ändern wollen, lesen Sie bitte den Abschnitt Zusatz

## B. PowerPanel<sup>®</sup>Business 4.8 Virtual Appliance (VA)

## Herunterladen Sie die PowerPanel<sup>®</sup>Business 4.8 Virtual Appliance VA Remote Software

von der Website PowerPanel®Business 4 - Software | CyberPower

### Installation und Konfiguration der PowerPanel<sup>®</sup>Business 4.8 Virtual Appliance (VA)

1. Erstellen Sie eine neue VM und wählen als Typ "Eine virtuelle Maschine aus einer OVF- oder OVA-Datei". **Hinweis:** Notieren Sie sich für später die IP-Adresse des ESXi-Host.

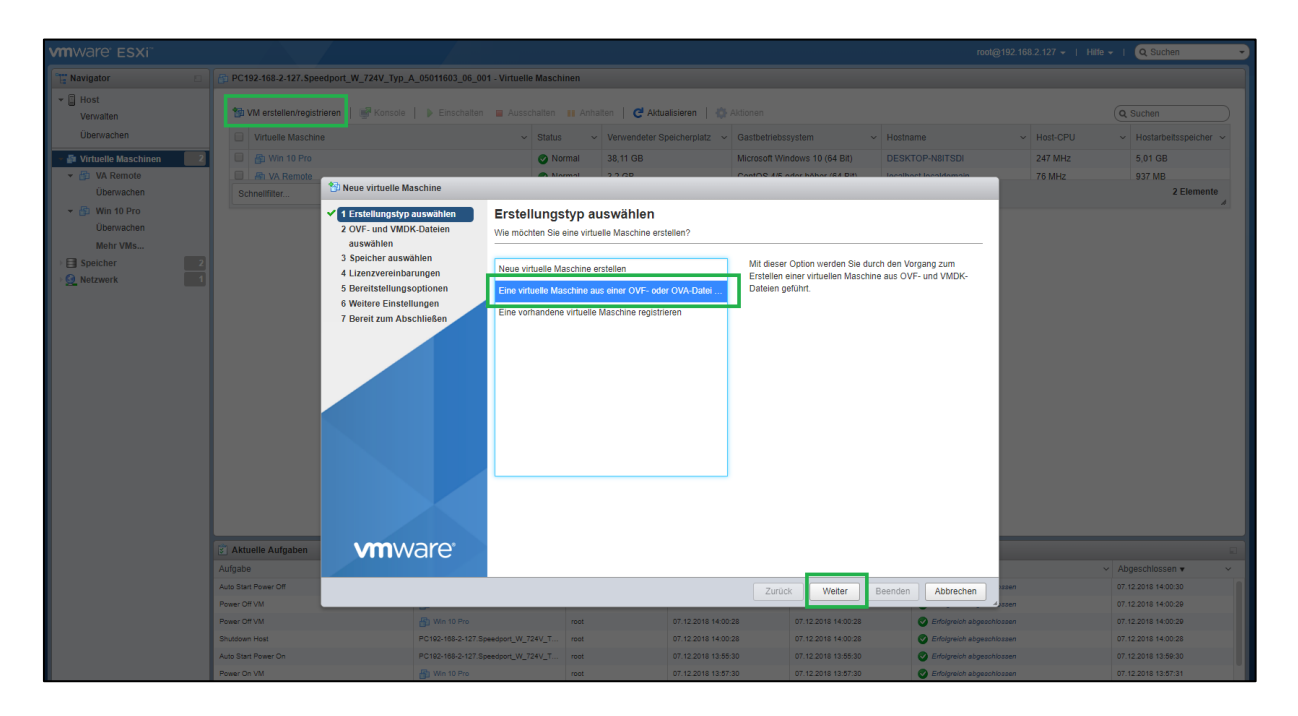

2. Wählen Sie alle 3 Dateien aus dem entpackten PPB-Ordner aus. Der ESXi-Host übernimmt i.d.R. nur die benötigten Dateien (hier die .ovf und .vmdk).

| VIIIWare ESXI                  |                                                                                                    |                                                                                                    |                                                                                                    |                      |                             | Hille -   Q Suchen -        |  |
|--------------------------------|----------------------------------------------------------------------------------------------------|----------------------------------------------------------------------------------------------------|----------------------------------------------------------------------------------------------------|----------------------|-----------------------------|-----------------------------|--|
| 1 Navigator                    | B PC192-168-2-127. Speedport_W_724V_Typ_A_05011603_0                                                                           | 6_001 - Virtuelle Maschinen                                                                                           |                                                                                                    |                      |                             |                             |  |
| ✓ ☐ Host<br>Verwalten          | 🐿 VM erstellen/registrieren   🖃 Konsole   🕨 Einschu                                                                            | siten 🗉 Ausschalten 👔 Anhalten   🧲 Aktu                                                                               | alisieren   🏠 Aktionen                                                                                                    |                      |                             | Q Suchen                    |  |
| Uberwachen                     | Virtuelle Maschine                                                                                                    | <ul> <li>Status</li> <li>Verwendeter S</li> </ul>                                                                     | peicherplatz ~ Gastbetriebss                                                                                                    | ystem - Hostna       | me ~ Host-CF                | U v Hostarbeitsspeicher v   |  |
| Virtuelle Maschinen 2          | 🕒 🤀 Win 10 Pm 😢 Neue virtuelle Maschine - PowerF                                                                               | Panel Business VA                                                                                                    |                                                                                                    |                      | 142 MH                      | z 4,75 GB                   |  |
| ✓ Mps VA Remote                | VA Remot                                                                                                    | OVE- und VMDK-Dateien aus                                                                                             | vählen                                                                                                    |                      | 47 MH2                      | 930 MB                      |  |
| <ul> <li>Win 10 Pro</li> </ul> | Schnelifilter 2 OVF- und VMDK-Dateien                                                                                          | Wählen Sie die OVF- und VMDK-Dateien bzw.                                                                             | die OVA für die VM aus, die Sie b                                                                                                    | ereitstellen möchten |                             | 2 Elemente 🍃                |  |
| Mehr VMs    Speicher  Netzwerk | 3 Speicher auswählen<br>3 Speicher auswählen<br>4 Lizenzvereinbarungen<br>5 Bereitstellungsoptionen<br>6 Weitere Einstellungen | Geben Sie den Namen der virtuellen Maschine<br>PowerPanel Business VA<br>Namen von virtuellen Maschinen können bis zu | Geben Sie den Namen der virbuellen Maschine ein.<br>FowerPanel Business VA<br>Namen von virbuellen Maschinen können bis zu 80 Zeichen enthalten und müssen für jede ESXI-Instanz eindeufig sein. |                      |                             |                             |  |
|                                | 0 venere enskendiger<br>7 Bereit zum Abschlieben                                                                               | × ■ ppb400-remote_ovt<br>× = ppb400-remote-disk1 <u>vmd</u>                                                           | <u>*</u>                                                                                                    |                      |                             |                             |  |
|                                | <b>vm</b> ware <sup>*</sup>                                                                                                    |                                                                                                    |                                                                                                    |                      |                             |                             |  |
|                                | E Aktuelle Aufgaben                                                                                                    |                                                                                                    |                                                                                                    |                      |                             |                             |  |
|                                | Aufgabe                                                                                                    |                                                                                                    | Zurück                                                                                                    | Weiter Beenden       | Abbrechen                   | Abgeschlossen      ·      · |  |
|                                | Auto Start Power On PC192-168-2-                                                                                               | 127.Speedport_W_724V_Ty root                                                                                          | 07.12.2018 14:33:44                                                                                                    | 07.12.2018 14:33:44  | S Erfolgreich abgezchlozzen | 07.12.2018 14:37:44         |  |
|                                | Power On VM                                                                                                    | o root                                                                                                    | 07.12.2018 14:35:44                                                                                                    | 07.12.2018 14:35:44  | Erfolgreich abgeschlossen   | 07.12.2018 14:35:45         |  |
|                                | CO VA Remo                                                                                                    |                                                                                                    | 07.12.2018 14.33:44                                                                                                    | 07.12.2018 14:33:44  | Contragrecon applischlossen | 07.12/2018 14:33:44         |  |

3. Notieren Sie sich die IP-Adresse der VA um später auf die Weboberfläche von PowerPanel<sup>®</sup>Business 4 zugreifen zu können oder direkt per Klick auf die IP-Adresse.

Wenn Sie die IP-Adresse der VA ändern wollen, lesen Sie bitte den Abschnitt Zusatz

4. Nun aktivieren Sie noch den **Autostart der VA**, indem Sie per Rechtsklick auf die VA das Menü öffnen, wo Sie Autostart und danach Aktivieren wählen.

| vmware ESXi                                        |                                                       | root@192.1                                      | 68.188.46 -   Hilfe - | Q Suchen         |
|----------------------------------------------------|-------------------------------------------------------|-------------------------------------------------|-----------------------|------------------|
| 🕞 Navigator 💿 📋 localhost.fritz.box - Ven          | liten                                                 |                                                 |                       |                  |
| - Host System Hardware                             | Lizenzierung Pakete Dienste Sicherheit und Benut      |                                                 |                       |                  |
| Verwatten<br>Überkachen<br>Frweiterte Einstellunge | Einstellungen bearbeiten     Aktiviert     Nein       |                                                 |                       |                  |
| ✓ ⓓ U untu Uhrzeit und Datum                       | Startverzögerung 120s                                 |                                                 |                       |                  |
| Uberwachen                                         | Stoppverzögerung 120s                                 |                                                 |                       |                  |
| → Mac                                              | Aktion stoppen Ausschalten                            |                                                 |                       |                  |
| Überwachen                                         | Auf Taktsignal warten Nein                            | PPB_Remote                                      |                       |                  |
| PPB_Remote     BPB_Local                           | 🚳 Später starten 🛛 🚑 Früher starten 🖓 Konfigurieren 🛔 | Stromversorgung     Deat     Gastbetriebssystem |                       | Suchen           |
| ✓ iii) windows10<br>Übenuseben                     | Virtuelle Maschine                                    | 🐼 Snapshots 🕟 🗖 🗸 Verhalten beim Herunte.       | v Autostart v Startv  | erz v Stoppver v |
| Mehr VMs                                           | windows10                                             | Konsole Systemstandard                          | 2 120 s               | 120 s            |
| ▼ 目 Speicher 2                                     | in centos7                                            | Autostart                                       | 1 120 s               | 120 s            |
| ✓                                                  | i Ubuntu                                              | 💦 Upgrade der VM-Kompatibilität                 | 3 120 s               | 120 s            |
| Überwachen                                         | PPB Local                                             | Exportieren                                     | 4 120 s               | 120 s            |
| datastore1 Mehr Speicher                           | D PPB_Remote                                          | 🐉 Einstellungen bearbeiten                      | Zurücksetzen 120 s    | 120 s            |
| ▼ 👷 Netzwerk 🚺                                     |                                                       | Serechtigungen                                  |                       | 6 Elemente       |
| > 📾 vSwitch0                                       |                                                       | Hinweise bearbeiten                             |                       |                  |
| VM Network                                         |                                                       | I Umbenennen                                    |                       |                  |

Legen Sie danach bitte noch die Autostart-Reihenfolge der VA so fest, dass diese **zuerst** startet. Dazu wiederholen Sie den Schritt im unteren Bild bei mehreren VMs ggf. so oft bis die VA auf **1** steht:

| Virtuelle Maschine | ~ | Verhalten beim Herunte v | Autostart v | Startverz v | Stoppver v   |
|--------------------|---|--------------------------|-------------|-------------|--------------|
| 🚳 windows10        |   | Systemstandard           | 3           | 120 s       | 120 s        |
| i centos7          |   | Systemstandard           | 2           | 120 s       | 120 s        |
| 🚯 Ubuntu           |   | Systemstandard           | 4           | 120 s       | 120 s        |
| 🚯 Mac              |   | Systemstandard           | 5           | 120 s       | 120 s        |
| BPB_Local          |   | Systemstandard           | 6           | 120 s       | 120 s        |
| DPB_Remote         |   | Systemstandard           | 1           | 120 s       | 120 s        |
|                    |   |                          |             |             | 6 Elemente " |

Unter "Konfigurieren" Sie können folgendes ändern:

-die Start- und die Stopp-Verzögerung (Standard 120 Sekunden)

-die Art des Herunterfahrens:

Systemstandard der VM, Ausschalten, Anhalten (~Ruhezustand), Herunterfahren ändern

## Cyber Power<sup>®</sup>

| vmware: ESXi"          |                                                                           |                                                                                                    |                                                    |                                                   | oot@192.168.188.46 -   Hill | e 👻 I 🔍 Suchen         |
|------------------------|---------------------------------------------------------------------------|----------------------------------------------------------------------------------------------------|----------------------------------------------------|---------------------------------------------------|-----------------------------|------------------------|
| 📲 Navigator 🗉          | localhost.fritz.box - Verwalten                                           |                                                                                                    |                                                    |                                                   |                             |                        |
| 🕶 📋 Host               | System Hardware Lizer                                                     | zierung Pakete Dienste S                                                                            | Sicherheit und Benut                               |                                                   |                             |                        |
| Verwalten<br>Über chen | Erweiterte Einstellungen<br>Autostart<br>Auslagerung<br>Uhrzeit und Datum | Einstellungen bearbeiten     Aktiviert     Startverzögerung     Stoppverzögerung     Aktion stoppen | Nein<br>1209<br>1209<br>4.usschalten               |                                                   |                             |                        |
|                        |                                                                           | Auf Taktsignal warten Bein Bein Bein Bein Bein Bein Bein Be                                         |                                                    |                                                   |                             |                        |
| PPB_Local              |                                                                           | 🙀 Später starten 🛛 🙀 Früher starten                                                                 | 📸 Konfigurieren 🛛 🙀 Deaktivieren 📋 🧲 Aktualisieren | Gastbetriebssystem                                |                             | Q Suchen               |
| ▼ → windows10          |                                                                           | Virtuelle Maschine                                                                                  |                                                    | Snapshots                                         | Herunte v Autostart v       | Startverz v Stoppver v |
| Uberwachen<br>Mehr VMe |                                                                           | 👘 windows10                                                                                         |                                                    | Konsole                                           | d 4                         | 120 s 120 s            |
| * El Speicher          |                                                                           | centos7                                                                                             | Snäter starten                                     | Autostart                                         | d 3                         | 120 s 120 s            |
| ✓ ☐ datastore2         |                                                                           | 🚯 Ubuntu                                                                                            | Eniber starten                                     | <ul> <li>Ingrade der VM-Kompatibilität</li> </ul> | d 5                         | 120 s 120 s            |
| Überwachen             |                                                                           | Mac                                                                                                 | Ronfourieren                                       |                                                   | d 6                         | 120 s 120 s            |
| datastore1             | L ~                                                                       | PPB_Local                                                                                           | Deaktivieren                                       | Finatellus and discountituelles Marel             |                             | 120 s 120 s            |
| Mehr Speicher          |                                                                           |                                                                                                    | Autostart                                          | -Einstellungen dieser virtuellen Masch            | nine konligurieren          |                        |
| • Q Netzwerk           |                                                                           |                                                                                                    |                                                    | Berechtigungen                                    |                             | 6 Elemente             |
| > C vSwitch0           |                                                                           |                                                                                                    |                                                    | Hinweise bearbeiten                               |                             |                        |
| VM Network             |                                                                           |                                                                                                    |                                                    | 🗐 Umbenennen                                      |                             |                        |
| Operwachen             |                                                                           |                                                                                                    |                                                    | Erage beantworten                                 |                             |                        |

|                    |                       |                             |       |             | Ca cuonon   |          |
|--------------------|-----------------------|-----------------------------|-------|-------------|-------------|----------|
| Virtuelle Maschine | Startverzögerung      | 120 Sekunden                | nte ~ | Autostart ~ | Startverz ~ | Stoppver |
| 👘 windows10        | Stannuarägenung       |                             |       | 4           | 120 s       | 120 s    |
| tentos7            | StoppverZögerung      | 120 Sekunden                |       | 3           | 120 s       | 120 s    |
| 🚯 Ubuntu           | Aktion stoppen        | Systemstandard              |       | 5           | 120 s       | 120 s    |
| 🚯 Mac              |                       | Systemstandard              | ·     | 6           | 120 s       | 120 s    |
| PPB_Local          | Auf Taktsignal warten | ○ Ja  Nein ○ Systemstandard |       | 2           | 120 s       | 120 s    |
| PPB_Remote         |                       |                             |       | 1           | 120 s       | 120 s    |
|                    |                       |                             |       |             |             |          |

5. Starten sie die PowerPanel VA.

Loggen Sie sich mit admin/admin ein.

Wenn Sie nicht fit in Linux sind, können Sie die folgenden Schritte über PuTTY durchführen, da wesentlich bequemer!

Achtung: Bei Eingabe des Passworts wird nichts angezeigt, daher danach einfach [Enter] drücken.

Bei Erfolg steht wie im Bild [root@Remotehost ~]# in der letzten Zeile

Tipp: Stellen Sie das Konsolenfenster per Klick rechts oben auf die amerikanische Flagge auf Deutsch um.

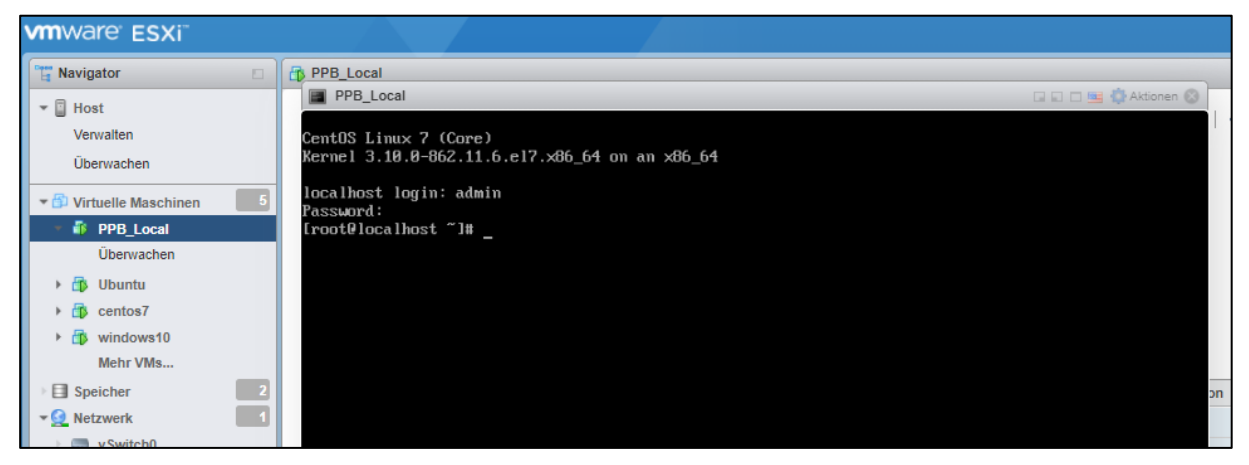

6. Update das Betriebssystem:

#### yum update

## Zugriff der PowerPanel Business Remote Software

Der Zugriff über der Weboberfläche erfolgt via: <u>http://localhost:3052/Remote</u> wobei Sie "VA-IPAdresse" durch die zuvor notierte ersetzen. Standard Login und Passwort sind : <u>admin/admin</u>

| POWERPANEL Business<br>REMOTE |   |
|-------------------------------|---|
| Username                      | ] |
| Password                      | ] |
| 🖌 Remember Me 🛛 💡             |   |
| LOG IN                        |   |
|                               | • |

7

## C. Leistungskonfiguration – USV Verbindung

Klicken Sie in der Weboberfläche auf Leistungskonfiguration und wählen Sie USV Adresse. Wählen Sie die IP-Adresse der in den USV installierten RMCARD ein und bei Bedarf den USV Ausgang und bestätigen Sie mit Übernehmen.

Im folgenden Bild wurde als Beispiel <u>die IP-Adresse der RMCARD in der USV und der USV Ausgang</u> eingestellt.

| REMOTE                                          |                                                                                                    |                             |                                                 |          |       |  |  |  |  |
|-------------------------------------------------|----------------------------------------------------------------------------------------------------|-----------------------------|-------------------------------------------------|----------|-------|--|--|--|--|
|                                                 | LEISTUNGSKO                                                                                        | NFIGURATIO                  | N EINSTELLUNG                                   | - REPORT | HILFE |  |  |  |  |
| LEISTUNG                                        | SKONFIGU                                                                                           | RATION                      |                                                 |          |       |  |  |  |  |
| Benachrichtigung                                | Benachrichtigung Seitenebene in Bezug auf den Seiteninhalt.                                        |                             |                                                 |          |       |  |  |  |  |
| Konfiguration                                   | 1 Stromquelle                                                                                      |                             |                                                 |          |       |  |  |  |  |
| Richtlinie Redu                                 | ndante Stromvers                                                                                   | sorgung                     | 1                                               | •        |       |  |  |  |  |
| Stromquelle #                                   | 1                                                                                                  |                             |                                                 |          |       |  |  |  |  |
| Gerätetyp                                       | USV                                                                                                | •                           |                                                 | 5        |       |  |  |  |  |
| Bewegen Sie de<br>Adresse, um we<br>anzuzeigen. | Bewegen Sie den Mauszeiger über eine IP-<br>Adresse, um weitere Geräteinformationen<br>anzuzeigen. |                             |                                                 |          |       |  |  |  |  |
| USV Adresse                                     | 192.168.188.98 -                                                                                   | ]                           |                                                 |          |       |  |  |  |  |
| USV Ausgang                                     | Wählen<br>192.168.188.75                                                                           | MAC                         | 192.168.188.98                                  |          |       |  |  |  |  |
| Kommunikation                                   | 192.168.188.76                                                                                     | Betriebszeit                | 26 days 23 hours 10<br>mins 24 secs             |          |       |  |  |  |  |
|                                                 | 192.168.188.101                                                                                    | Name<br>Kontakt<br>Standort | RMCARD305 (205)<br>Administrator<br>Server Room |          |       |  |  |  |  |
|                                                 |                                                                                                    |                             |                                                 |          |       |  |  |  |  |

## D. Überprüfung der Verbindung zur USV

Klicken Sie in der Weboberfläche auf Anzeigetafel.

Sie sollten hier alle USV Information sehen und die IP-Adresse die IP-Adresse der RMCARD in der USV.

| REMOTE                                       |                                   |
|----------------------------------------------|-----------------------------------|
| ANZEIGETAFEL LEISTUNGSKONFIGU                | RATION EINSTELLUNG - REPORT HILFE |
| ANZEIGETAFEL                                 |                                   |
| Das System arbeitet normal.                  |                                   |
|                                              |                                   |
| Informationen zur Stromversorgu              | ng                                |
| RMCARD305 (205)                              |                                   |
|                                              |                                   |
|                                              |                                   |
| INFORMATION                                  |                                   |
| Standort                                     | Server Room                       |
| Kontakt                                      | Administrator                     |
| Modell                                       | PR750ERT2U                        |
| Firmware-Version                             | 1.7313                            |
| Seriennummer                                 | PUDHW2000008                      |
| Nennleistung                                 | 750 VA / 750 W                    |
| Stromwert                                    | 3.2 Amp                           |
| Nennspannung                                 | 230 V                             |
| Frequenzbereich                              | 47~53/57~63 Hz                    |
| NCL Reihe                                    | 1                                 |
| MAC-Adresse                                  | 00-0C-15-02-80-40                 |
| IP Adresse                                   | <u>192.168.188.98</u>             |
| Niedriger Batterieschwellenwert (%)          | 20 %                              |
| Niedriger Batterieschwellenwert<br>(Minuten) | 10 min                            |
| STATUS                                       |                                   |

Hinweis: Hier wird die IP-Adresse der RMCARD angezeigt. Diese wird zur Konfiguration der USV benötigt.

## E. Konfiguration PowerPanel Business REMOTE Funktionen

Im folgenden Teil wird <u>nicht</u> auf den vollen Umfang, sondern nur auf einen wichtigen Teil der *PowerPanel Business REMOTE Funktionen* eingegangen:

## Konfiguration und Bedeutung der Shutdown Ereignisse

Klicken Sie nach dem Login in der Weboberfläche auf **Einstellung** und wählen **Shutdown Ereignisse** (Die grünen Haken sowie die erfolgreich geladenen USV-Informationen in der Info-Leiste links, sind übrigens ein Indikator für die erfolgreiche Verbindung von der PowerPanel Software mit der USV.)

#### Konfiguration der Anforderungen für das Herunterfahren des Servers

Konfigurieren Sie das Herunterfahren der USV, ESXi, Virtuelle Maschine entsprechend der einzelnen Ereignisse nach Ihrem Bedarf und bestätigen Sie nach Abschluss mit **Überprüfen** und dann **Übernehmen**.

| REMOT                                                | E                                                                                                    |                                        |                | 🕑 pov                            | ERPANEL Business                       |                             |                          |             |
|------------------------------------------------------|----------------------------------------------------------------------------------------------------|----------------------------------------|----------------|----------------------------------|----------------------------------------|-----------------------------|--------------------------|-------------|
| ANZEIGETAFEL                                         | LEISTUNGSKONFIGURATION EINST                                                                                          | ELLUNG - REP                           | ORT HILFE      |                                  |                                        |                             |                          | 🕒 localho   |
| SHUTDOV                                              | /N EREIGNISSE                                                                                                    | zwerkkonfiguratio<br>achrichtigungen   | nen 🕨          |                                  |                                        |                             |                          |             |
| Die in diesem A Befehlsskriptverz     Hinweis: Diese | Abschnitt wählbare Mindestverzögerun<br>Ggerung- und Laufzeitdauer<br>VMWare Funktion ist unter der ESXi free edition | stellung zum Heru<br>n nicht verfügbər | nterfahren 🕨   | Shutdown Ereignisse<br>Erweitert | i festgelegten Verzögerungen und Ausfü | hrungszeiten berechnet. Die | es umfasst Benachrichtig | gungsverzög |
| Anforderung                                          | en für das Herunterfahren                                                                                             |                                        |                |                                  |                                        |                             |                          |             |
|                                                      |                                                                                                    |                                        |                |                                  |                                        |                             |                          |             |
| Nutanix                                              |                                                                                                    |                                        |                |                                  |                                        |                             |                          |             |
|                                                      |                                                                                                    |                                        |                |                                  |                                        |                             |                          |             |
| USV Abschalt                                         | verzögerung                                                                                                    |                                        |                |                                  |                                        |                             |                          |             |
| Dringlichkeit                                        | Ereignis                                                                                                    |                                        |                |                                  |                                        |                             | Herunterfahren           |             |
| 1                                                    | Batteriekapazität ist kritisch niedrig                                                                                |                                        |                |                                  |                                        |                             | Sofort •                 |             |
| 1                                                    | Restliche Laufzeit ist erschöpft                                                                                      |                                        |                |                                  |                                        |                             | Inaktiv -                |             |
| 1                                                    | Leistungsabgabe wird bald eingestellt                                                                                 |                                        |                |                                  |                                        |                             | Inaktiv -                |             |
| 1                                                    | Bei einem Stromereignis ging die Komr                                                                                 | munikation mit de                      | r USV verloren |                                  |                                        |                             | Inaktiv -                |             |
| 1                                                    | System ist überhitzt                                                                                                  |                                        |                |                                  |                                        |                             | Inaktiv -                |             |
| A                                                    | USV Fehler                                                                                                    |                                        |                |                                  |                                        |                             | Inaktiv -                |             |
| A                                                    | Stromausfall                                                                                                    |                                        |                |                                  |                                        |                             | Inaktiv -                |             |
| A                                                    | Keine Batterie erkannt                                                                                                |                                        |                |                                  |                                        |                             | Inaktiv -                |             |
| A                                                    | Verfügbare Laufzeit ist unzureichend                                                                                  |                                        |                |                                  |                                        |                             | Inaktiv •                |             |
| A                                                    | Netzwerkkommunikation verloren.                                                                                       |                                        |                |                                  |                                        |                             | Inaktiv •                |             |
| A                                                    | USV interner Abnormalität                                                                                             |                                        |                |                                  |                                        |                             | Inaktiv                  |             |
| 102 169 199 127-2052/-                               | mote/remote setting/shutdown eventr                                                                                   |                                        |                |                                  |                                        |                             |                          |             |

Erläuterung der Auswirkungen wichtiger Einstellungen:

| Anforderungen für das Herunterfahren                              |                                 |  |
|-------------------------------------------------------------------|---------------------------------|--|
| Art des Herunterfahrens                                           | Herunterfahren 👻                |  |
| Die angeforderte Zeit überschreibt die<br>Ausgangsabschaltzeiten. |                                 |  |
| ESXi                                                              |                                 |  |
| erforderliche Shutdown-Zeit                                       | 2 Min. •                        |  |
| IP Adresse                                                        | 192.168.188.46                  |  |
| Konto                                                             | root                            |  |
| Passwort                                                          | •••••                           |  |
| Virtuelle Maschine                                                |                                 |  |
| Herunterfahren                                                    |                                 |  |
| erforderliche Shutdown-Zeit                                       | 1 Min. 👻                        |  |
|                                                                   | ABBRECHEN ÜBERPRÜFEN ÜBERNEHMEN |  |

Art des Herunterfahrens: Shutdown oder Hibernation (Ruhezustand)

**Die angeforderte Zeit überschreibt die Ausgangsabschaltzeiten (Required Time Overrides Outlet-Off Time):** Aktivieren/Deaktivieren Sie nach Bedarf.

#### ESXi

**Erforderliche Shutdown-Zeit:** Vom User festgelegte Zeit die der ESXi-Host maximal zum Herunterfahren benötigt.

IPAdresse/Konto/Passwort: Geben Sie die IP-Adresse die Benutzername und das Kennwort der ESXi

#### Virtuelle Maschine

Herunterfahren: Aktivieren/Deaktivieren Sie nach Bedarf

Erforderliche Shutdown Zeit: Vom User festgelegte Zeit die die VMs maximal zum Herunterfahren benötigen.

Hinweis: USV-Standby-Reserve: 2 Minuten Reserve vor Wechsel der USV in den Ruhemodus.

(nicht auf der PPB-Weboberfläche einstellbar, sondern fest auf 2 Minuten eingestellt)

## Szenario 1 Herunterfahren des Rechners X Minuten nach Stromausfall

### Beispiel Shutdown nach 3 Minuten Stromausfall.

Einstellungen:

1. USV Abschaltverzögerung

Ereignis Stromausfall: Verzögerung 3 Minuten

| USV Abschaltverzögerung |                                                                     |                      |
|-------------------------|---------------------------------------------------------------------|----------------------|
| Dringlichkeit           | Ereignis                                                            | Herunterfahren       |
| 1.00                    | Batteriekapazität ist kritisch niedrig                              | Sofort •             |
| 1                       | Restliche Laufzeit ist erschöpft                                    | Inaktiv              |
| 1                       | Leistungsabgabe wird bald eingestellt                               | Inaktiv •            |
| 1.1                     | Bei einem Stromereignis ging die Kommunikation mit der USV verloren | Inaktiv              |
| 1                       | System ist überhitzt                                                | Inaktiv •            |
| A                       | USV Fehler                                                          | Inaktiv              |
| A                       | Stromausfall                                                        | 3 Min. •             |
| A                       | Keine Batterie erkannt                                              | Inaktiv -            |
| A                       | Verfügbare Laufzeit ist unzureichend                                | Inaktiv              |
| A                       | Netzwerkkommunikation verloren.                                     | Inaktiv •            |
| <u>A</u>                | USV interner Abnormalität                                           | Inaktiv              |
|                         |                                                                     | ABBRECHEN ÜBERNEHMEN |

#### 1. Anforderungen für das Herunterfahren des lokalen Hosts

USV Ausschalten

ESXi

Erforderliche Shutdown-Zeit: 2 Minuten

• Virtuelle Maschine

Erforderliche Shutdown-Zeit: 1 Minute

| Anforderungen für das Herunterfahren                              |                                 |  |
|-------------------------------------------------------------------|---------------------------------|--|
| Art des Herunterfahrens                                           | Herunterfahren 👻                |  |
| Die angeforderte Zeit überschreibt die<br>Ausgangsabschaltzeiten. |                                 |  |
| ESXi                                                              |                                 |  |
| erforderliche Shutdown-Zeit                                       | 2 Min.                          |  |
| IP Adresse                                                        | 192.168.188.46                  |  |
| Konto                                                             | root                            |  |
| Passwort                                                          | ••••••                          |  |
| Virtuelle Maschine                                                |                                 |  |
| Herunterfahren                                                    |                                 |  |
| erforderliche Shutdown-Zeit                                       | 1 Min.                          |  |
|                                                                   | ABBRECHEN ÜBERPRÜFEN ÜBERNEHMEN |  |

#### Stromausfall 15:00

15:03 Shutdown virtuelle Maschinen startet

15:04 Shutdown der ESXi wird eingeleitet

15.06 -15.08 Wartezeit der Ausschaltung (Wartezeit kann nicht verändert werden )

15:08 USV geht aus

### Zeitlinie Beispiel Stromausfall Auswahl Shutdown Ereignis: Stromausfall

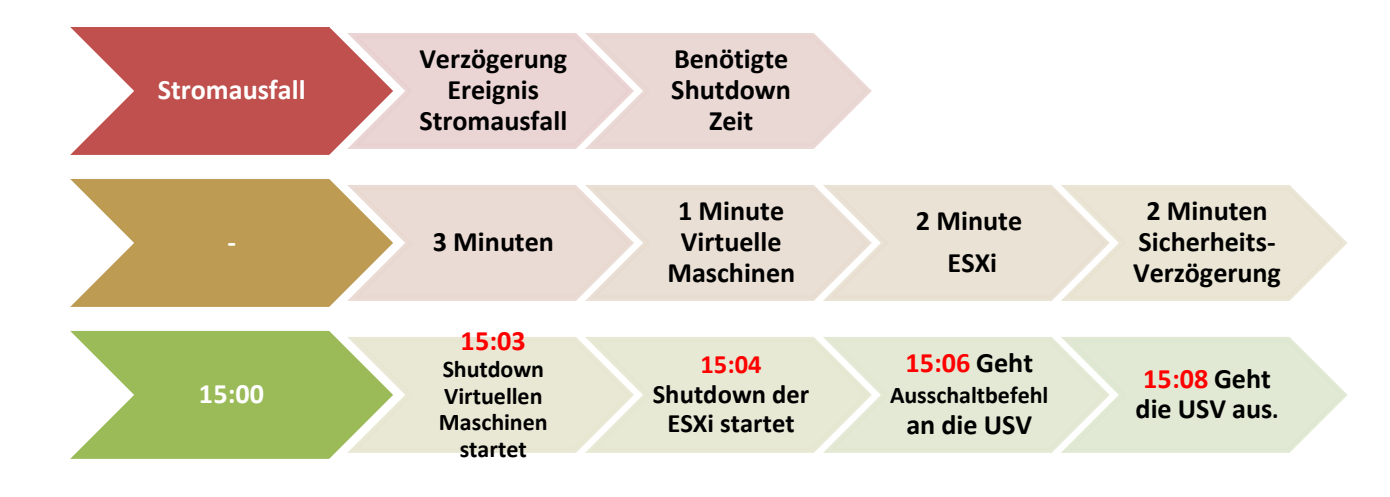

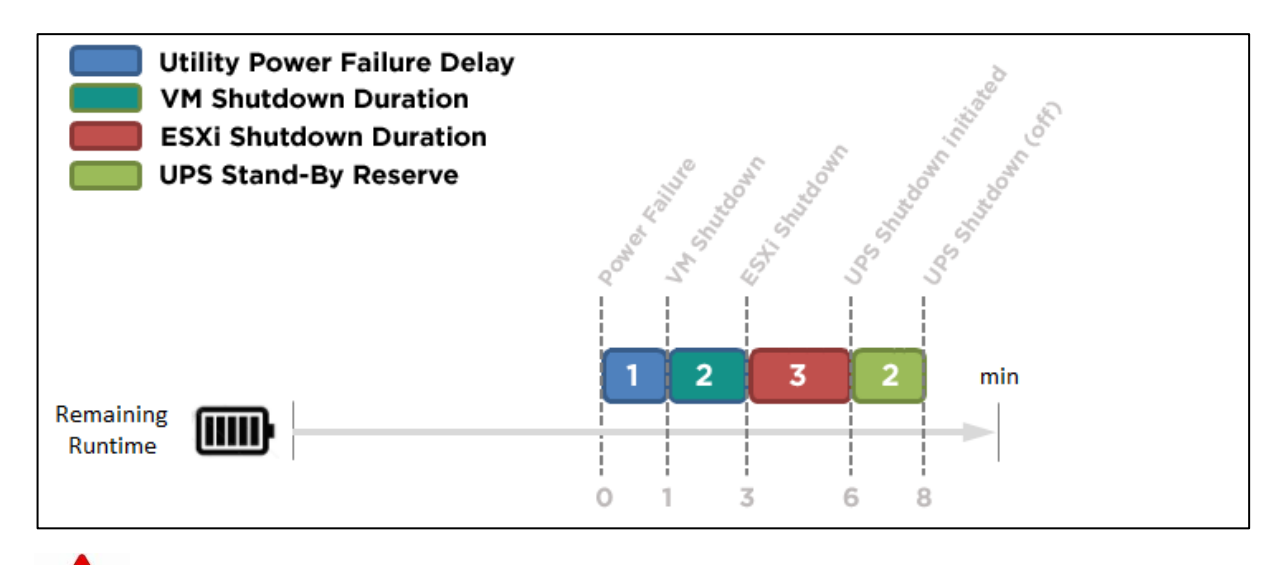

## ACHTUNG:

Kommt zwischen dem **Ereignis Stromausfall und Verzögerung** der Strom wieder, wird der Shutdown abgebrochen. Kommt zwischen dem **Shutdown und der Abschaltverzögerung** der Strom wieder geht die USV in Netzbetrieb und Rebootet nach der Verzögerungszeit

13

## Szenario 2 Herunterfahren des Rechners bei niedriger Batteriekapazität %

#### Konfiguration des Schwellwertes für niedrige Batteriekapazität

Die Konfiguration des Schwellwertes für niedrige Batteriekapazität erfolgt über die RMCARD in der USV (Die

IP Adresse finden Sie über die Anzeigetafel)

Verbinden Sie sich jetzt remote mit der USV.

Standardmäßiger Login und Passwort lautet: admin/admin

| Cyber <b>Power</b>    | USV Fernverwaltung                           |  |  |  |
|-----------------------|----------------------------------------------|--|--|--|
| Fernverwaltung - ANME | Fernverwaltung - ANMELDUNG                   |  |  |  |
| Name<br>Passwort      | admin<br>automatische Anmeldung<br>ANMELDUNG |  |  |  |

- 1. Klicken Sie in der Weboberfläche auf USV und wählen Konfiguration
- Unter Batterie stellen Sie der Schwellwert f
  ür niedrige Batteriekapazit
  ät in und best
  ätigen Sie mit
  Übernehmen.

## Beispiel Shutdown bei X % Batteriekapazität

Im Bild wurde als Beispiel die niedrige Batteriekapazität auf 65% eingestellt

| $\leftarrow \rightarrow $ C                    | A Not secure   192.168.188.9                                                                               | 8/config.html                                                                                          |
|------------------------------------------------|----------------------------------------------------------------------------------------------------|----------------------------------------------------------------------------------------------------|
| 🕑 PowerPanelCloud                              | CP PowerPanel® Clou 🏢 Cyberpo                                                                              | ower DACH 🛛 🏟 DeepL Übersetzer 🔟 Online Rech                                                           |
| <b>USV Fernverwa</b>                           | Administrat<br>Übersich                                                                                    | oranmeldung von192.168.188.100 🛖 [Abmelden] 📃                                                          |
| Status                                         | Konfiguration<br>Eingangsversorgung                                                                        |                                                                                                    |
| Batteriestatus<br>Information<br>Konfiguration | Spannung<br>Netzversorgung ausgefallen                                                                     | 230 V V                                                                                                |
| Hauptschalter<br>Verwaltung                    | Sensitivität Versorgungsspannung<br>Hoch Ausgang Schwellwert Spannung                                      | Mittel                                                                                                 |
| Ausgangsreihe<br>Diagnose<br>Zeitolan          | Niedrig Ausgang Schwellwert Spannung<br>Wiederkehr Versorgung                                              | 201 V 🗸                                                                                                |
| Wake on LAN<br>EnergyWise                      | aufgeladene Kapazität<br>Verzögerung Rückkehr                                                              | Sofort     Image: Sofort       0 min.     Image: O sek.                                                |
| PowerPaner <sup>©</sup> Liste                  | Verzögerung stabile Versorgung Batterie                                                                    | Keine 🗸                                                                                                |
|                                                | Schwellwert Batterie schwach<br>Schwellwert für die Laufzeit der Batterie<br>Selbsttest beim Start der USV | 65 %     30min.     Deaktiviert V                                                                      |
|                                                | Regelmäßiger Batterietest<br>System                                                                        | Deaktiviert 🗸                                                                                          |
|                                                | Kaltstart<br>Akustischer Alarm<br>Relais-Kontakt Funktion                                                  | Aktiviert     V       Deaktiviert     V       USV Fehler     V                                         |
|                                                | Tiefentladeschutz<br>Ruhezustand nach Abschaltung aller Remo                                               | Batterie schwach     Image: Normalerweise geöffnet       Deaktiviert     Image: Normalerweise geöffnet |
|                                                | einleiten<br>NCL Ausgangsgruppe                                                                            | Aktiviert V                                                                                            |
|                                                | Schwellwert Abschaltung<br>Abschaltverzögerung<br>Einschaltverzögerung                                     | Nie aus       Nie aus       Sofort                                                                     |
|                                                | Übernehmen                                                                                                 | •                                                                                                    |
|                                                | © 2010 2018, CyberPower Systems, Inc. All righ                                                             | ts reserved.                                                                                           |

## Cyber Power®

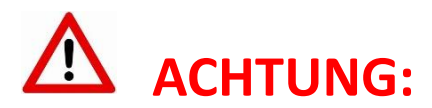

Die Verwendung des Schwellwerts **Batteriekapazität zum Shutdown** bei kritischer Batteriezustand **ist nicht empfohlen**, weil ein Prozentwert keine Laufzeit in Minuten darstellen kann. Der Wert sollte nur als Wert zum Schutz einer Komplettentladung genutzt werden. **Empfohlen als Wert 20%.** 

#### Einstellungen:

#### 2. USV Abschaltverzögerung

Aktivieren Sie das Ereignis "Batteriekapazität ist kritisch niedrig" auf "Sofort".

| USV Abschaltverzögerung |                                                                     |                |
|-------------------------|---------------------------------------------------------------------|----------------|
| Dringlichkeit           | Ereignis                                                            | Herunterfahren |
| !                       | Batteriekapazität ist kritisch niedrig                              | Sofort •       |
| !                       | Restliche Laufzeit ist erschöpft                                    | Sofort •       |
| !                       | Leistungsabgabe wird bald eingestellt                               | Sofort •       |
|                         | Bei einem Stromereignis ging die Kommunikation mit der USV verloren | Sofort •       |

#### 3. Anforderungen für das Herunterfahren des lokalen Hosts

#### **USV** Ausschalten

ESXi

Erforderliche Shutdown-Zeit: 2 Minuten

• Virtuelle Maschine

Erforderliche Shutdown-Zeit: 1 Minute

| Anforderungen für das Herunte | rfahren des lokalen He | osts               |
|-------------------------------|------------------------|--------------------|
| Art des Herunterfahrens       | Horuntorfahron •       |                    |
| USV ausschalten               | •                      |                    |
| ESXi                          |                        | 1                  |
| erforderliche Shutdown-Zeit   | 2 Min. •               |                    |
| IP Adresse                    | 192.168.188.46         | Ī                  |
| Konto                         | root                   |                    |
| Passwort                      | ••••                   |                    |
| Virtuelle Maschine            |                        | 1                  |
| Herunterfahren                | 2                      |                    |
| erforderliche Shutdown-Zeit   | 1Min. •                |                    |
|                               | ABBRECHEN ÜBER         | RPRÖFEN ÜBERNEHMEN |

#### Stromausfall 15:00

15.25 Restlaufzeit 65% erreicht, Shutdown virtuelle Maschinen startet (die USV rechnet 2 Min
Sicherheitsverzögerung)
15:25 - 15:26 Wartezeit in der die VM herunterfahren soll
(entsprechend der Einstellung beträgt die benötigte Shutdownzeit 1 Min)
15:28 Shutdown der ESXi wird eingeleitet soll (entsprechend Einstellung benötigte Shutdownzeit 2 Min)
15.30 Shutdown der USV wird eingeleitet
15.32 USV geht aus

Hinweis: Kommt zwischen dem Ereignis Stromausfall und erreichter Restlaufzeit zum Shutdown der Strom wieder, wird der Shutdown abgebrochen.

Kommt zwischen dem Shutdown und der Abschaltverzögerung der Strom wieder geht die USV in den Netzbetrieb über und rebootet nach der Verzögerungszeit. Cyber Power<sup>®</sup>

## F. USV ausschalten

Dieses muss ebenfalls über die RMCARD aktiviert werden.

- 1. Klicken Sie in der Weboberfläche auf USV und wählen Konfiguration
- Unter "Ruhezustand nach Abschaltung …" stellen Sie auf aktiviert ein und bestätigen mit Übernehmen

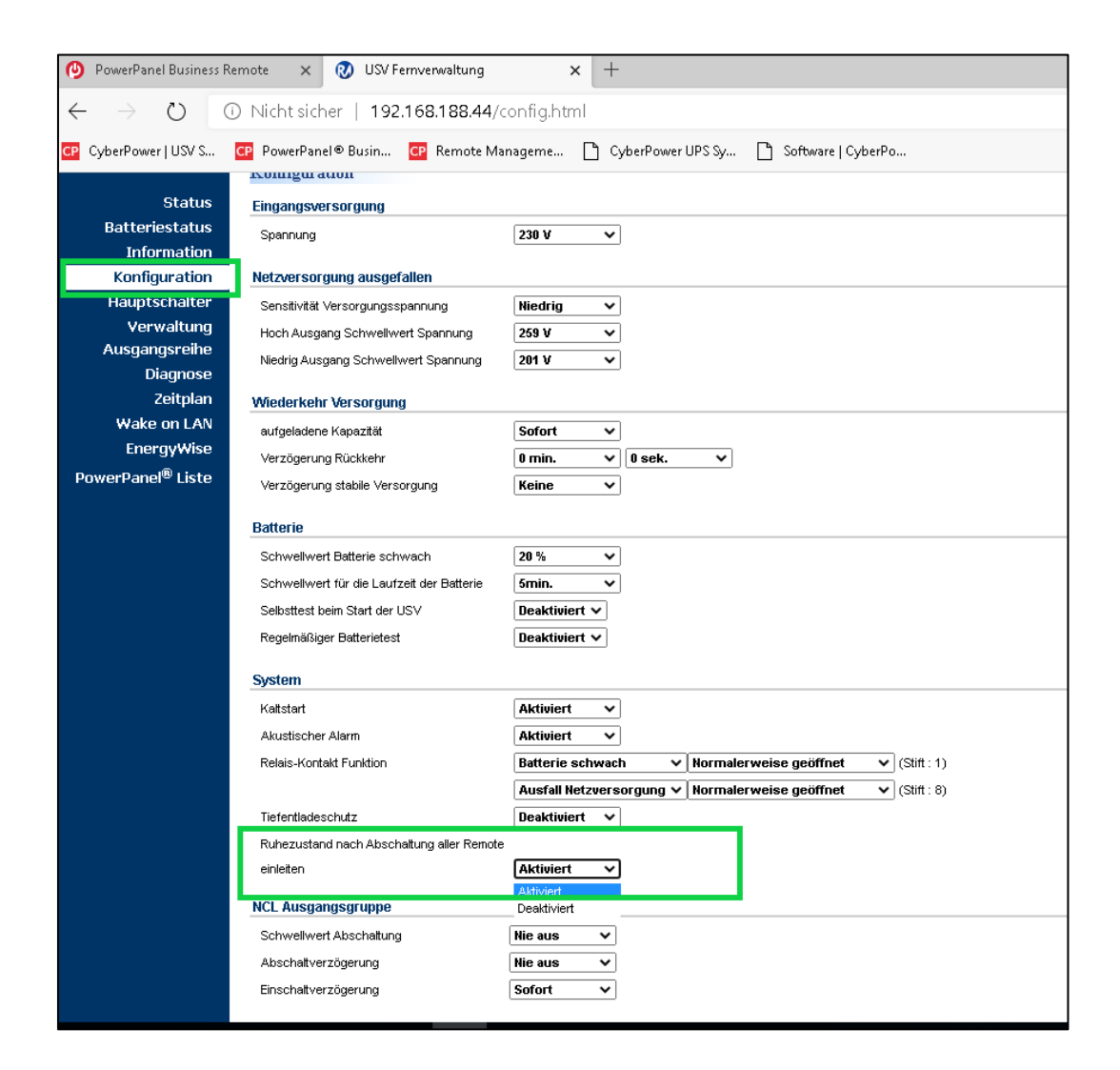

Hinweis: Nach erfolgtem Shutdown (des/der mit der RMCARD verbundenen Rechner) wird die USV mit einer Verzögerung von 2 Minuten ausgeschaltet. (Diese Verzögerung ist nicht einstellbar, sondern fest auf 2 Minuten eingestellt)

18

## G. Shutdown VMware VM/ESXi Host/NAS per Skript via der PowerPanel

## **Business/Remote auf Windows**

### Konfiguration von Einstellungen der CyberPower PowerPanel Business Software

- 1. Geben Sie http://VA\_IPAdresse:3052/Remote
- 2. Klicken Sie nach dem Login in der Weboberfläche auf Einstellung und wählen "Erweitert"
- 3. Aktivieren Sie das Ereignis "Stromausfall" und wählen Sie Ihre "shutdown.cmd" Skript.
- 4. Sie können auch die Dauer und die Verzögerung Ihrer VM anpassen.

#### Externen Befehl von Power Panel für Windows

#### Linux VM:

echo y | "C:\plink.exe" -batch -ssh -pw ESXiAdminPassword ESXiAdminAccount @IpAddress esxcli vm process kill -t=[soft,hard,force]-world-id=WorldNumber

#### **Beispiel:**

echo y | "C:\plink.exe" -batch -ssh -pw pasword root@192.168.188.58 esxcli vm process kill -t=soft -w=266752

#### ESXi-Host:

echo y | "C:\plink.exe" -batch -ssh -pw ESXiAdminPassword ESXiAdminAcount@IpAddress esxcli system shutdown poweroff -d 10 -r 'Reason of shutdown'

ESXiAdminAccount ist das Administrator Konto des ESXi Servers

ESXilpAddress ist die IP-Adresse des ESXi Servers

world-id=WorldNumber des VMs

#### Wichtig:

Nach jedem Reboot des ESXii-Hosts führen Sie in Ihrem cmd Terminal den folgenden Befehl aus, um die WorldID des VMs zu erhalten, den Sie abschalten wollen. Notieren Sie die WorldID, da Sie sie für den nächsten Schritt benötigen.

"C:\plink.exe" -batch -ssh -pw ESXiAdminPassword ESXiAdminAccount @IpAddress esxi# esxcli vm process list"

#### Synology z.B:

#### echo y | "C:\plink.exe" -ssh -pw AdminPassword AdminAcount@IpAddress "sudo /sbin/shutdown "

#### QNAP z.B:

echo y "C:\plink.exe" -ssh -pw AdminPassword admin@IPAddress "poweroff "

or

echo y | "C:\plink.exe IPAddress -batch -ssh -l admin -pw AdminPassword "poweroff"

AdminAccount : Administrator Konto für NAS

AdminPassword: Administrator Kennwort für NAS

IpAddress: IP-Adresse von NAS.

-d: delay time in sec

## H. Shutdown VMware VM/ESXi Host/NAS per Skript via der PowerPanel

## **Business/Remote Software auf Linux**

#### Konfiguration von Einstellungen der CyberPower PowerPanel Business Software

- 1. Geben Sie http://VA\_IPAdresse:3052/Remote
- 5. Klicken Sie nach dem Login in der Weboberfläche auf Einstellung und wählen "Erweitert"
- Aktivieren Sie das Ereignis "Stromausfall" und wählen Sie Ihre "stop\_vm.sh". Skript. Sie können auch die Dauer und die Verzögerung Ihrer VM anpassen.

#### Externen Befehl von Power Panel für Linux bearbeiten

#### 1. Erstellen eines SSH-Schlüssels

Um die VM über die automatische SSH-Anmeldung fernsteuern zu können, müssen Sie den SSH-Client mit einem SSH-Schlüssel einrichten, damit die Power Panel-Software das Shell-Skript mit einem kurzen Abschaltbefehl auf der entfernten VM ausführen kann.

Dieser SSH-Schlüssel wird auf dem Root-Account für den PowerPanel-Dämon generiert, um ein Shell-Skript auszuführen. Generieren Sie mit den folgenden Schritten ein Paar privater und öffentlicher Schlüssel zur Fernanmeldung des SSH-Servers der VM.

#### Auf dem Linux-Server

a. Wechseln Sie zum Root Konto

Sie werden aufgefordert, das Root-Passwort einzugeben, um die Authentifizierung abzuschließen.

b. Generieren Sie ein neues RSA-Schlüsselpaar.

#### linux# ssh-keygen -t rsa

Dieser Befehl fordert Sie auf, einen Speicherort für die Schlüssel und eine Passphrase anzugeben. (Drücken Sie die Eingabetaste, wenn Sie nichts ändern).

#### Nachdem Sie die Passphrase bestätigt haben, wird das Schlüsselpaar generiert.

| [root@localhost ~]# ssh-keygen -t rsa                                         |
|-------------------------------------------------------------------------------|
| Generating public/private rsa key pair.                                       |
| Enter file in which to save the key (/root/.ssh/id_rsa):                      |
| /root/.ssh/id_rsa already exists.                                             |
| Overwrite (y/n)? y                                                            |
| Enter passphrase (empty for no passphrase):                                   |
| Enter same passphrase again:                                                  |
| Your identification has been saved in /root/.ssh/id_rsa.                      |
| Your public key has been saved in /root/.ssh/id_rsa.pub.                      |
| The key fingerprint is:                                                       |
| SHA256:cnSXSU+KQrOnlXoiCxWT8hwlghz97PF3byfPli2cQfk root@localhost.localdomain |
| The key's randomart image is:                                                 |
| +[RSA 2048]+                                                                  |
| · · · +* oo · · ·                                                             |
| +.+* = *                                                                      |
| +=+= *                                                                        |
| 00*+0 0                                                                       |
| o S.oo                                                                        |
| + 0.0. 0 E                                                                    |
| · • ++                                                                        |
| =.B                                                                           |
| 1 *+1                                                                         |
| +[SHA256]+                                                                    |
| [root@localhost ~]#                                                           |
| 56-pMMzcrldMlrEVEEvVvAEi3N2mskP/vUHGq0GQXWv9Ew root@debiaplive                |

c. Kopieren Sie den öffentlichen Schlüssel auf den SSH-Server der ESXi Host

#### linux# ssh-copy-id -i /root/.ssh/id\_rsa.pub ESXiAdminAccount @IPAddress

AdminAccount ist das Administrator Konto des ESXi Servers

IpAddress ist die IP-Adresse des ESXi Servers

Dieser Befehl erfordert die Eingabe von yes und das ESXi Host-Administratorkennwort, um die Verbindung fortzusetzen.

| <pre>[root@localhost ~]# ssh-copy-id -f -i /root/.ssh/id_rsa.pub admin@192.168.188.39</pre>                                                |
|----------------------------------------------------------------------------------------------------|
| <pre>/usr/bin/ssh-copy-id: INFO: Source of key(s) to be installed: "/root/.ssh/id_rsa<br/>nub"</pre>                                       |
|                                                                                                    |
| The authenticity of host '192.168.188.39 (192.168.188.39)' can't be established.                                                           |
| RSA key fingerprint is SHA256:1Y0ENKLeUJLQCvVA2cpB9cZDEloeF2kXyje0iap7R2c.                                                                 |
| RSA key fingerprint is MD5:a6:67:8a:3c:e5:f8:la:45:a4:a0:cd:f3:81:d3:08:f2.                                                                |
| Are you sure you want to continue connecting (yes/no)? yes                                                                                 |
| admin@192.168.188.39's password:                                                                                                    |
| Authentication failed.                                                                                                    |
| [root@localhost ~] # ssh-copy-id -f -i /root/.ssh/id rsa.pub admin@192.168.188.39                                                          |
| /usr/bin/ssh-copy-id: INFO: Source of key(s) to be installed: "/root/.ssh/id_rsa                                                           |
| .pub"                                                                                                    |
| admin@192.168.188.39's password:                                                                                                    |
| Number of key(s) added: 1                                                                                                    |
| Now try logging into the machine, with: "ssh 'admin@192.168.188.39'"<br>and check to make sure that only the key(s) you wanted were added. |
|                                                                                                    |

#### Auf dem ESXi-Server

1. Verbinden Sie mit dem ESXi-Server. Dieser Befehl erfordert die Eingabe des ESXi Host-Administratorkennwort, um die Verbindung fortzusetzen.

#### linux# ssh ESXiAdminAccount @IPAddress

2. Kopieren Sie den öffentlichen Schlüssel auf dem default Folder:

#### esxi# cp /.ssh/authorized\_keys /etc/ssh/keys-root/authorized\_keys

3. Starten Sie den ESXi-Server neu, damit das Skript in der Bootbank gespeichert wird. (Nicht den Strom abschalten)

esxi# reboot

#### Wichtig:

Nach jedem Reboot des ESXii-Hosts führen Sie den folgenden Befehl aus, um die WorldID des VMs zu erhalten, den Sie abschalten wollen. Notieren Sie die WorldID, da Sie sie für den nächsten Schritt benötigen.

#### esxi# esxcli vm process list"

#### 2. Externen Befehl von Power Panel für Linux bearbeiten

Verwenden Sie den Linux Editor vi um die Shell-Skripte

#### linux# /home /usr/local/PPB/extcmd/default.sh

des Power Panels zu bearbeiten oder Ihr Skript hinzufügen.

#### 3. Herunterfahren der VMware VM

Fügen Sie den Shell-Befehl unten an, um das Herunterfahren der VMware VM zu ermöglichen, wenn ein Stromereignis eintritt.

linux# /usr/bin/ssh ESXiAdminAccount @IpAddress esxcli vm process kill –type=[soft,hard,force] -world-id=WorldNumber

AdminAccount ist das Administrator Konto des ESXi Servers IpAddress ist die IP-Adresse des ESXi Servers world-id=WorldNumber des VMs

Wenn ein Stromereignis eintritt, wird die externe Befehlsausführung **vor** dem Herunterfahren des Linux-Servers eingeleitet.

#### Beispiel stop\_vm.sh

| #!/bin/sh                                                                                                    |
|----------------------------------------------------------------------------------------------------|
| # You can write your own commands by any *.sh                                                                 |
| # *.sh file supports Unix/Linux shell command                                                                 |
|                                                                                                    |
| # Available environment variable                                                                              |
| # \$EVENT_STAGE when an event occurred, there are two stage for invoking commands.                            |
| # When an event occurred, it enters OCCUR stage and invoking related commands.                                |
| # When an event finished, it enters FINISH stage and invoking related commands.                               |
| # \$EVENT represents the event identification, \$EVENT_CONDITION represents the condition identification.     |
| # To understand the value definition of both environment variable, please check online help or user's manual. |
| # \$MODULE_NO represents a UPS module number to help identify which module the event occur on. (PPB Local     |
| Only)                                                                                                    |
| if [ "\$EVENT_STAGE" = "OCCUR" ]; then                                                                        |
| /usr/bin/ssh root@192.168.188.21 esxcli vm process kill -t=soft -w=282085                                     |
| echo                                                                                                    |
| fi                                                                                                    |
| if [ "\$EVENT_STAGE" = "FINISH" ]; then                                                                       |
| echo                                                                                                    |
|                                                                                                    |
| fi                                                                                                    |
|                                                                                                    |

#### 4. Anhalten laufenden VMware VMs (suspend)

Wenn man die VMs ausschaltet, während sie laufen, werden sie roh gestoppt und die ganze geleistete Arbeit ist verloren gegangen.

Hier ist ein Skript, welches alle aktiven Maschinen korrekt anhält, bevor der ESXi Host herunterfährt.

```
#! /bin/ash
rm -f listid
touch listid
esxcli vm process list |grep -v "^\s.*"| grep -v "^$" > list
############ cleaning the id.s file by keeping only the id
for name in `cat list`;do
    vim-cmd vmsvc/getallvms | grep $name | grep vmx | grep -v "^$" | awk '{print $1}'>> listid
done
for id in `cat listid`;do
    echo "Suspending the running machines"
    vim-cmd vmsvc/power.suspend $id
done
#
rm list
rm listed
echo "done."
```

#### 5. Herunterfahren des ESXi Hosts

Wichtig : Der ESXi-Host muss sich in einem Wartungsmodus (Maintenance Mode) befinden.

Im Wartungsmodus können keine VMs erstellt, eingeschaltet oder konfiguriert werden.

Außerdem **migriert VMware vCenter Server keine VMs auf diesen Host**, während er sich im Wartungsmodus befindet.

Möglicherweise müssen Sie die virtuellen Maschinen entweder ausschalten oder manuell vom Host migrieren.

Fügen Sie den Shell-Befehl unten an, um das Herunterfahren des ESXi-Hosts zu ermöglichen, wenn ein Stromereignis eintritt.

#### /usr/bin/ssh ESXiAdminAccount @IpAddress esxcli system shutdown poweroff -d 10 -r 'Reason of shutdown'

ESXiAdminAccount ist das Administrator Konto des ESXi Servers

IpAddress ist die IP-Adresse des ESXi 7.0 Servers

-d Delay interval in sec

-r Reason for performing the operation (required)

#### Beispiel stop\_esxi\_host.sh

| #!/bin/sh                                                                                                    |  |  |  |  |
|----------------------------------------------------------------------------------------------------|--|--|--|--|
|                                                                                                    |  |  |  |  |
| # You can write your own commands by any *.sh                                                                 |  |  |  |  |
| # *.sh file supports Unix/Linux shell command                                                                 |  |  |  |  |
|                                                                                                    |  |  |  |  |
| # Available environment variable                                                                              |  |  |  |  |
| # \$EVENT_STAGE when an event occurred, there are two stage for invoking commands.                            |  |  |  |  |
| # When an event occurred, it enters OCCUR stage and invoking related commands.                                |  |  |  |  |
| # When an event finished, it enters FINISH stage and invoking related commands.                               |  |  |  |  |
| # \$EVENT represents the event identification, \$EVENT_CONDITION represents the condition identification.     |  |  |  |  |
| # To understand the value definition of both environment variable, please check online help or user's manual. |  |  |  |  |
| # \$MODULE_NO represents a UPS module number to help identify which module the event occur on. (PPB Local     |  |  |  |  |
| Only)                                                                                                    |  |  |  |  |
|                                                                                                    |  |  |  |  |
| if [ "\$EVENT_STAGE" = "OCCUR" ]; then                                                                        |  |  |  |  |
| # shutdown the ESXi Server in 10 sec with the reason 'Power Failure'                                          |  |  |  |  |
| /usr/bin/ssh root@192.168.188.59 esxcli system shutdown poweroff -d 10 -r 'Power Failure'                     |  |  |  |  |
|                                                                                                    |  |  |  |  |
| echo                                                                                                    |  |  |  |  |
| fi                                                                                                    |  |  |  |  |
|                                                                                                    |  |  |  |  |
| if [ "\$EVENT_STAGE" = "FINISH" ]; then                                                                       |  |  |  |  |
| echo                                                                                                    |  |  |  |  |
|                                                                                                    |  |  |  |  |
| fi                                                                                                    |  |  |  |  |
|                                                                                                    |  |  |  |  |

## Cyber Power<sup>®</sup>

## TIPP: Wie finden Sie Ihre RMCARD per PowerPanel<sup>®</sup> Business Remote

- Laden Sie die PowerPanel<sup>®</sup> Business 4.4 Software, von der Website <u>https://www.cyberpower.com/de/de/download</u> herunter
- 2. Installieren Sie den PowerPanel<sup>®</sup> Business 4 REMOTE auf dem Server.
- 3. Konfiguration Windows Firewall.

Unter "Systemsteurung" >> "Alle Systemsteurungselemente">> "Windows Defender Firewall" >> "Zugelassene Apps" aktivieren Sie auf "CyberPowerPanel<sup>®</sup> Business die Optionen "Privat" und "Öffentlich".

4. Wählen Sie unter "Einstellung">> "Netzwerkkonfigurationen" >> "Netzwerkkonfigurationen"

| die "Host-IP" auf.        |                                                                   |                                                  |
|---------------------------|-------------------------------------------------------------------|--------------------------------------------------|
| REMOTE                    |                                                                   | OWERPANEL Business                               |
| ANZEIGETAFEL LEISTUNGSKON | NFIGURATION EINSTELLUNG - R                                       | REPORT HILFE                                     |
| NETZWERKKONFIGU           | RATIONE Netzwerkkonfigure<br>Benachrichtigung<br>Shutdown Setting | rationen )<br>pen )<br>Remote Host<br>Sicherheit |
| Host-IP                   | 192168188100 •<br>ABBRECHEN ÜBERNEHMEN                            | 3                                                |

 Legen Sie unter "Einstellung">>"Netzwerkkonfigurationen" >> "Remote Host" den "Auto-Scan Bereich">> auf "Custom" fest und weisen Sie den IP-Bereich der in der USV installierten RMCARD zu.
 Klicken Sie nach der Konfiguration auf "Übernehmen".

| REMOTE                                                         |                                                                      | (🕘 POWER                                             |  |
|----------------------------------------------------------------|----------------------------------------------------------------------|------------------------------------------------------|--|
| ANZEIGETAFEL LEISTUNGSKONFIGURATION EINSTELLUNG - REPORT HILFE |                                                                      |                                                      |  |
| REMOTE HOST                                                    | Netzwerkkonfigurationen<br>Benachrichtigungen<br>Shutdown Setting    | Netzwerkkonfigurationen<br>Remote Host<br>Sicherheit |  |
| Host Remote Gerätename<br>Standort<br>Kontakt                  | Testrechner       ABBRECHEN       ÜBERNEHMEN                         |                                                      |  |
| Auto-Scan Bereich                                              |                                                                      |                                                      |  |
| Scan-Modus<br>IP Bereich                                       | Lokales Subnetz     Custom     192.168.188.70     ~ 192.168. 188.102 |                                                      |  |

- Legen Sie unter "Leistungskonfiguration">> "Konfiguration Stromversorgung" die "Richtlinie Redundante Stromversorgung" auf "1" und "Gerätetyp" auf "USV" fest und weisen Sie die IP-Adresse der in der USV installierten RMCARD zu.
- 7. Klicken Sie nach der Konfiguration auf "Verbinden".
- 8. Die Einstellung ist wirksam, wenn ein grünes "Kommunikation hergestellt" angezeigt wird.

| ANZEIGETAFEL                                  |                                                           |
|-----------------------------------------------|-----------------------------------------------------------|
| LEISTUNG                                      | SKONFIGURATION                                            |
| Benachrichtigung                              | Seitenebene in Bezug auf den Seiteninhalt.                |
| Konfiguratio                                  | n Stromquelle                                             |
| Richtlinie Redu                               | ndante Stromversorgung                                    |
| Stromquelle #                                 | 1                                                         |
| Gerätetyp                                     |                                                           |
| Bewegen Sie d<br>Adresse, um w<br>anzuzeigen. | en Mauszeiger über eine IP-<br>eitere Geräteinformationen |
| USV Adresse                                   | 192.168.188.98 -                                          |
| USV Ausgang                                   | 1 • (CL)                                                  |
| Kommunikatio                                  | n hergestellt.                                            |

**9.** Überprüfen Sie die Einstellung unter **"Anzeigetafel",** wenn ein grünes "Das System arbeitet normal" und die Informationen von der in der USV installierten RMCARD unter dem Punkt "**Information**" angezeigt werden.

| REMOTE                                       |                                   |  |  |
|----------------------------------------------|-----------------------------------|--|--|
| ANZEIGETAFEL LEISTUNGSKONFIGU                | RATION EINSTELLUNG - REPORT HILFE |  |  |
| ANZEIGETAFEL                                 |                                   |  |  |
| Das System arbeitet normal.                  |                                   |  |  |
|                                              |                                   |  |  |
| Informationen zur Stromversorgur             | Informationen zur Stromversorgung |  |  |
| RMCARD305 (205)                              |                                   |  |  |
|                                              |                                   |  |  |
|                                              |                                   |  |  |
| INFORMATION                                  |                                   |  |  |
| Standort                                     | Server Room                       |  |  |
| Kontakt                                      | Administrator                     |  |  |
| Modell                                       | PR750ERT2U                        |  |  |
| Firmware-Version                             | 1.7313                            |  |  |
| Seriennummer                                 | PUDHW2000008                      |  |  |
| Nennleistung                                 | 750 VA / 750 W                    |  |  |
| Stromwert                                    | 3.2 Amp                           |  |  |
| Nennspannung                                 | 230 V                             |  |  |
| Frequenzbereich                              | 47~53/57~63 Hz                    |  |  |
| NCL Reihe                                    | 1                                 |  |  |
| MAC-Adresse                                  | 00-0C-15-02-80-40                 |  |  |
| IP Adresse                                   | <u>192.168.188.98</u>             |  |  |
| Niedriger Batterieschwellenwert (%)          | 20 %                              |  |  |
| Niedriger Batterieschwellenwert<br>(Minuten) | 10 min                            |  |  |
| STATUS                                       |                                   |  |  |

## **USV** ausschalten

Dieses muss ebenfalls über die RMCARD aktiviert werden.

- 3. Klicken Sie in der Weboberfläche auf USV und wählen Konfiguration
- 4. Unter **"Ruhezustand nach Abschaltung …"** stellen Sie auf **aktiviert** ein und bestätigen mit Übernehmen

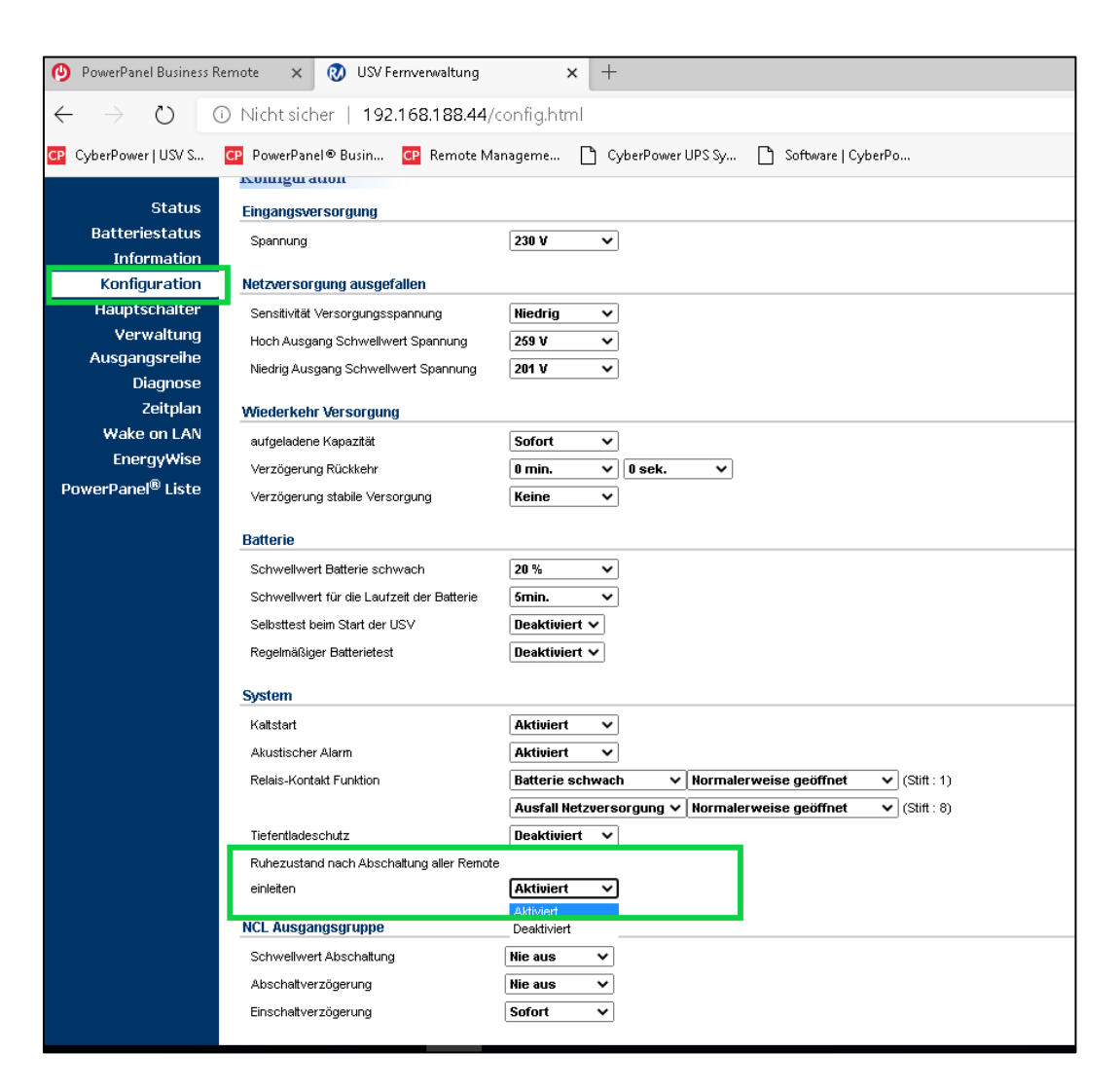

Hinweis: Nach erfolgtem Shutdown (des/der mit der RMCARD verbundenen Rechner) wird die USV mit einer Verzögerung von 2 Minuten ausgeschaltet. (Diese Verzögerung ist nicht einstellbar, sondern fest auf 2 Minuten eingestellt)

## Zusatz: IP-Adresse der VA ändern (per Linux Command Line Interface )

1. Navigieren Sie auf dem ESXi-Host zur VA  $\rightarrow$  Rechtsklick auf Konsole  $\rightarrow$  Browserkonsole öffnen und loggen Sie sich mit admin/admin ein.

1. Wechseln Sie das Verzeichnis zu /etc/netplan

#### \$ cd /etc/netplan

2. Suchen Sie die Netzwerkkonfigurationsdatei mit der Endung **.yaml**, zum Beispiel: **00-installer-config.yaml** (some computer may be different)

\$ls admin@localhost:~\$cd /etc/netplan/ admin@localhost:/etc/netplan\$ls 00–installer–config.yaml admin@localhost:/etc/netplan\$\_

3. add /edit einige Beschreibungen in Ihrer Netzwerkkonfigurationsdatei wie folgt:

Wichtig: Den / machen Sie in der Konsole mit der Minus-Taste – die Konsole muss dazu Deutsch sein

Den - machen Sie in der Konsole mit der ß-Taste ß die Konsole muss dazu Deutsch sein

dann drücken Sie nur ein Mal i bis Sie unten links in der Konsole -- INSERT — sehen

Am Ende drücken Sie die Tasten in genau dieser Reihenfolge hintereinander (jedoch ohne die Pfeile, die nur der Anzeige der Reihenfolge dienen sollen):

 $[\mathsf{ESC}] \rightarrow : \rightarrow \mathsf{w} \rightarrow \mathsf{q} \rightarrow ! \rightarrow [\mathsf{Enter}]$ 

\$ sudo vi 00-installer-config.yaml

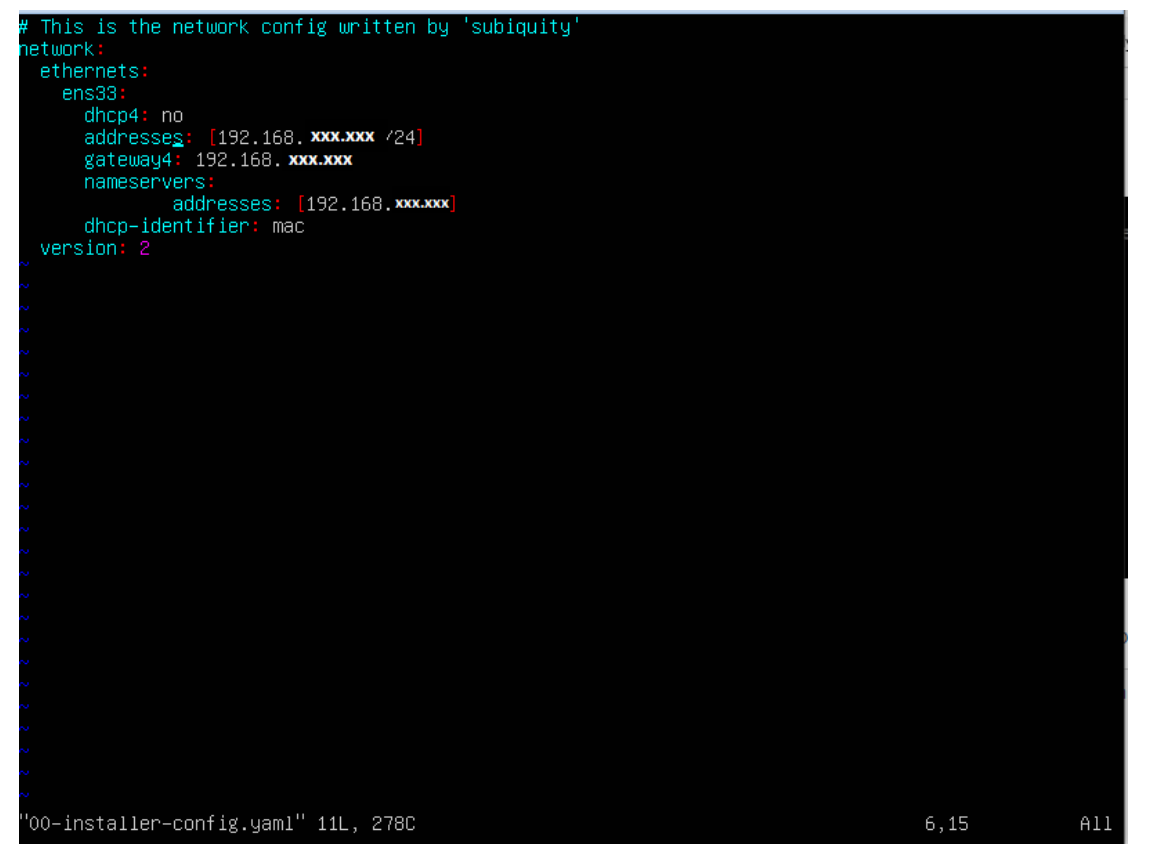

- 3.1 dhcp4: no
- 3.2 addresses: [your static IP/24]
- 3.3 gateway4: your gateway IP
- 3.4 nameservers:

addresses: [your DNS IPs]

4. Starten Sie Ihr System neu

\$ sudo reboot

5. Geben Sie zum Test folgendes gefolgt von [Enter] ein:

#### ifconfig

Im rot markierten Bereich des unteren Bilds sollte nun Ihre neue IP-Adresse stehen:

| [root@loc | alhost ~]# ifconfig                                          |
|-----------|--------------------------------------------------------------|
| eth0      | Link encan:Ethernet HWaddr 00:0C:29:F4:0E:F2                 |
|           | inet addr:192.168.26.149 Bcast:192.168.26.255 Mask:255.255.0 |
|           | UP BRUADCAST RUNNING MULTICAST MTU:1500 Metric:1             |
|           | RX packets:10124 errors:0 dropped:0 overruns:0 frame:0       |
|           | TX packets:1118 errors:0 dropped:0 overruns:0 carrier:0      |
|           | collisions:0 txqueuelen:1000                                 |
|           | RX bytes:1118733 (1.0 MiB) TX bytes:1501229 (1.4 MiB)        |
|           | Interrupt:19 Base address:0x2000                             |

Zugriff auf PowerPanel Business funktioniert jetzt über:

#### http://NEUE\_IP-ADRESSE:3052/Remote